## VADEMECUM RICEVIMENTI 4-5-6 APRILE 2022 DOCENTI

Le riunioni saranno su meet, l'orario sarà dalle 15:00 alle 18:00 con 10 minuti di incontro per ogni genitore.

Per impostare il ricevimento bisogna:

- 1. entrare nella pagina di scuolanext tramite pc,
- 2. cliccare su area ricevimento

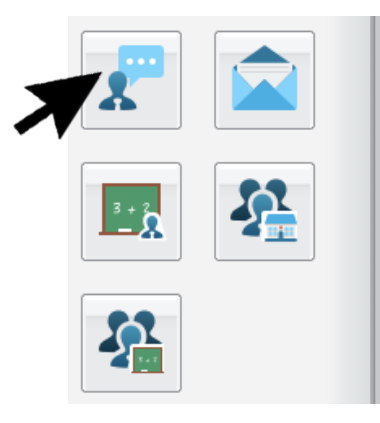

3. cliccare sul simbolo +

|        |             |       |           | and the second |                 |                   |     |                  |              | Scuola seco       | ondaria di I grado |
|--------|-------------|-------|-----------|----------------|-----------------|-------------------|-----|------------------|--------------|-------------------|--------------------|
| Dispo  | nibilita Do | centi |           |                |                 |                   |     |                  |              |                   | 22.5               |
| CHIUDI | 0           |       | <b>B</b>  | Visua          | lizza a partire | dal: 22/11/2020 📧 | י ד |                  |              |                   |                    |
| Giorno |             |       | Una Tantu | n Dalle Ore    | Alle Ore        | Prenotazioni dal  | al  | Max Prenotazioni | Prenotazioni | Prenot. Annullate | Annotazione        |
|        |             |       |           |                |                 |                   |     |                  |              |                   |                    |

4. Inserire i seguenti dati nella finestra che si apre:

| DisponibilitA Docente                                                                                 |                                       | · · · · · · · · · · · · · · · · · · ·                               |  |  |  |
|----------------------------------------------------------------------------------------------------|---------------------------------------|---------------------------------------------------------------------|--|--|--|
| Tipo di Ricevimento:                                                                                  | OUna Tantum O Periodico               | Cliccare su Una Tantum                                              |  |  |  |
| Data Ricevimento:                                                                                     | 14/12/2020                            | Inserire la data del ricevimento                                    |  |  |  |
| Dalle ore (HH:MM):                                                                                    | 15:00 Alle ore (HH:MM): 18:00         | Inserire dalle 15:00 alle 18:00                                     |  |  |  |
| <ul> <li>Genera una disponibilitĂ con max</li> <li>Genera piĂ<sup>1</sup> disponibilitĂ di</li> </ul> | colloqui prenotabili                  | Cliccare su genera più<br>disponibilità e inserire <b>10 minuti</b> |  |  |  |
| Prenotazione consentita dalle ore                                                                     | 08:00 del 30/11/2020 📰 al: 12/12/2020 | periodo di prenotazione                                             |  |  |  |
| Luogo di ricevimento:                                                                                 | MEET                                  |                                                                     |  |  |  |
| Annotazioni:                                                                                          | CLASSI PRIME                          | Inserite di quale classe si tratta                                  |  |  |  |
| E-Mail Docente:                                                                                       | nomecognome.ic8forlimatatia.edu.it    | Inserite la vostra email edu.it                                     |  |  |  |
| Mostra E-mail alla famiglia:                                                                          |                                       |                                                                     |  |  |  |
| Attivo:                                                                                               | Si No                                 |                                                                     |  |  |  |
|                                                                                                    | Confermare tutto                      | Annulla Conferma                                                    |  |  |  |

|   | Disponibilita Docenti |            |           |                                  |                  |            |                  |              |                   |              |  |  |
|---|-----------------------|------------|-----------|----------------------------------|------------------|------------|------------------|--------------|-------------------|--------------|--|--|
|   | сніцці                | 0 23       | Visual    | alizza a partire dal: 22/11/2020 |                  | T          |                  |              |                   |              |  |  |
|   | Giorno                | Una Tantum | Dalle Ore | Alle Ore                         | Prenotazioni dal | al         | Max Prenotazioni | Prenotazioni | Prenot. Annullate | Annotazione  |  |  |
|   | 14/12/2020 (Lunedi)   | Si         | 15:00     | 15:10                            | 30/11/2020 08:00 | 12/12/2020 | 1                | 0            | 0                 | CLASSI PRIME |  |  |
|   | 14/12/2020 (Lunedi)   | Si         | 15:10     | 15:20                            | 30/11/2020 08:00 | 12/12/2020 | 1                | 0            | 0                 | CLASSI PRIME |  |  |
|   | 14/12/2020 (Lunedi)   | Si         | 15:20     | 15:30                            | 30/11/2020 08:00 | 12/12/2020 | 1                | 0            | 0                 | CLASSI PRIME |  |  |
|   | 14/12/2020 (Lunedi)   | Si         | 15:30     | 15:40                            | 30/11/2020 08:00 | 12/12/2020 | 1                | 0            | 0                 | CLASSI PRIME |  |  |
|   | 14/12/2020 (Lunedi)   | Si         | 15:40     | 15:50                            | 30/11/2020 08:00 | 12/12/2020 | 1                | 0            | 0                 | CLASSI PRIME |  |  |
| • | 14/12/2020 (Lunedi)   | Si         | 15:50     | 16:00                            | 30/11/2020 08:00 | 12/12/2020 | 1                | 0            | 0                 | CLASSI PRIME |  |  |
|   | 14/12/2020 (Lunedi)   | Si         | 16:00     | 16:10                            | 30/11/2020 08:00 | 12/12/2020 | 1                | 0            | 0                 | CLASSI PRIME |  |  |
|   | 14/12/2020 (Lunedi)   | Si         | 16:10     | 16:20                            | 30/11/2020 08:00 | 12/12/2020 | 1                | 0            | 0                 | CLASSI PRIME |  |  |
|   | 14/12/2020 (Lunedi)   | Si         | 16:20     | 16:30                            | 30/11/2020 08:00 | 12/12/2020 | 1                | 0            | 0                 | CLASSI PRIME |  |  |
|   | 14/12/2020 (Lunedi)   | Si         | 16:30     | 16:40                            | 30/11/2020 08:00 | 12/12/2020 | 1                | 0            | 0                 | CLASSI PRIME |  |  |
|   | 14/12/2020 (Lunedi)   | Si         | 16:40     | 16:50                            | 30/11/2020 08:00 | 12/12/2020 | 1                | 0            | 0                 | CLASSI PRIME |  |  |
|   | 14/12/2020 (Lunedi)   | Si         | 16:50     | 17:00                            | 30/11/2020 08:00 | 12/12/2020 | 1                | 0            | 0                 | CLASSI PRIME |  |  |
|   | 14/12/2020 (Lunedi)   | Si         | 17:00     | 17:10                            | 30/11/2020 08:00 | 12/12/2020 | 1                | 0            | 0                 | CLASSI PRIME |  |  |
|   | 14/12/2020 (Lunedi)   | Si         | 17:10     | 17:20                            | 30/11/2020 08:00 | 12/12/2020 | 1                | 0            | 0                 | CLASSI PRIME |  |  |
|   | 14/12/2020 (Lunedi)   | Si         | 17:20     | 17:30                            | 30/11/2020 08:00 | 12/12/2020 | 1                | 0            | 0                 | CLASSI PRIME |  |  |
|   | 14/12/2020 (Lunedi)   | Si         | 17:30     | 17:40                            | 30/11/2020 08:00 | 12/12/2020 | 1                | 0            | 0                 | CLASSI PRIME |  |  |
|   | 14/12/2020 (Lunedi)   | Si         | 17:40     | 17:50                            | 30/11/2020 08:00 | 12/12/2020 | 1                | 0            | 0                 | CLASSI PRIME |  |  |
|   | 14/12/2020 (Lunedi)   | Si         | 17:50     | 18:00                            | 30/11/2020 08:00 | 12/12/2020 | 1                | 0            | 0                 | CLASSI PRIME |  |  |

5. Una volta confermato il tutto vedremo questo tipo di elenco:

I genitori possono scegliere l'orario e iscriversi al ricevimento

6. Una volta chiuso possiamo stampare la tabella in modo da avere chiaro quali

genitori incontreremo in quell'orario specifico.

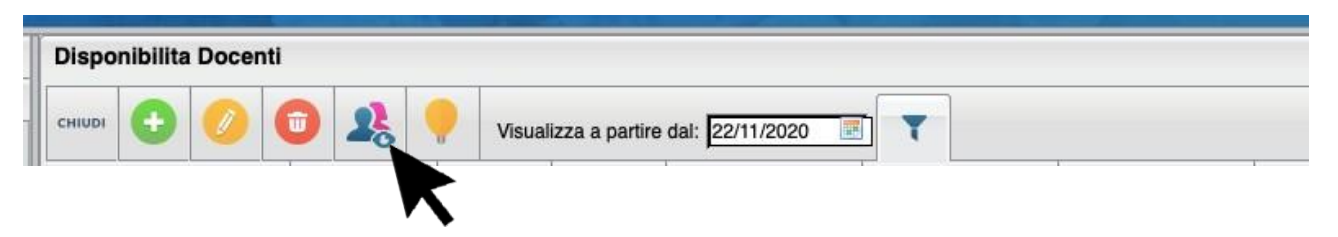

7. Il giorno dei ricevimenti, poco prima del primo incontro, bisognerà creare il link su meet tramite nickname.

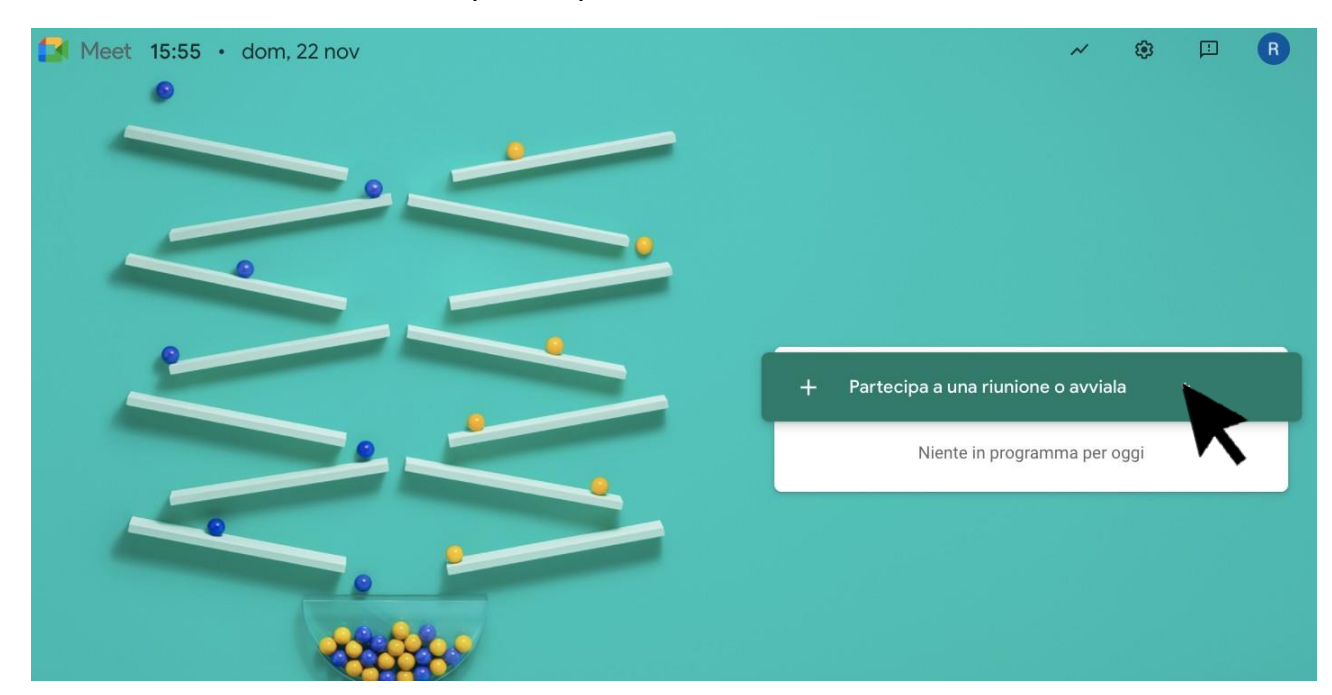

8. Andare su Meet e cliccare su partecipa a una riunione o avviala

9. Inserire come Nickname il proprio cognome in minuscolo (per i docenti FABBRI inserire anche il nome) e cliccare su continua

| Partecipa a una riunione o avviala                                                                                        | ×        |
|----------------------------------------------------------------------------------------------------|----------|
| Inserisci il codice o il nickname della riunione. Per avviare<br>riunione, inserisci un nickname o lascia il campo vuoto. | e la tua |
| durante                                                                                                    |          |
| Scopri come pianificare una riunione                                                                                      | ontinua  |

10. Avviata la riunione attendere che i genitori entrino nell'orario deciso (in caso

di errore del genitore e doppio collegamento, noi abbiamo la tabella con l'elenco)

Il genitore invece di collegarsi tramite link scriverà il cognome su meet con l'account del figlio